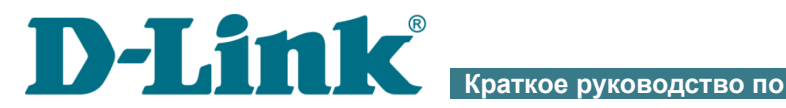

**vстановке** 

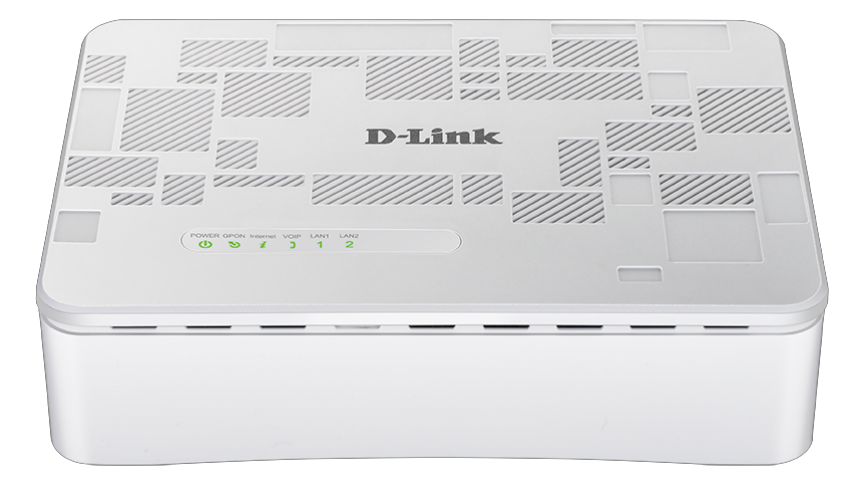

# **DPN-1021G**

Абонентский голосовой шлюз GPON ONT с 1 GPON-портом, 1 портом 10/100/1000Base-T, 1 портом 10/100Base-TX и 1 FXS-портом

# FH[

# ПРЕДВАРИТЕЛЬНАЯ ПОДГОТОВКА

## Комплект поставки

- Абонентский голосовой шлюз GPON ONT DPN-1021G,
- адаптер питания постоянного тока 12В/1А,
- документ «Краткое руководство по установке» (буклет).

Если в комплекте поставки шлюза отсутствует какой-либо компонент, обратитесь к Вашему поставщику.

Документы «*Руководство пользователя*» и «*Краткое руководство по установке*» доступны на сайте компании D-Link (см. <u>www.dlink.ru</u>).

#### Использование источника питания с напряжением, отличным от поставляемого с устройством, может привести к повреждению устройства и потере гарантии на него.

## Установки по умолчанию

ІР-адрес устройства 192.168.0.1

Имя пользователя admin

#### Пароль admin

Шлюз DPN-1021G с настройками по умолчанию не может подключаться к сети Интернет. Для начала работы задайте собственный пароль для доступа к web-интерфейсу, а также, если необходимо, задайте другие настройки, рекомендованные Вашим провайдером.

## Системные требования и оборудование

- Компьютер с любой операционной системой, которая поддерживает web-браузер.
- Web-браузер для доступа к web-интерфейсу:
  - Apple Safari версии 8 и выше,
  - Google Chrome версии 48 и выше,
  - Microsoft Internet Explorer версии 10 и выше,
  - Microsoft Edge версии 20.10240 и выше,
  - Mozilla Firefox версии 44 и выше,
  - Орега версии 35 и выше.
- Сетевая карта (Ethernet-адаптер) для подключения к шлюзу.
- Аналоговый телефон.

# ПОДКЛЮЧЕНИЕ К КОМПЬЮТЕРУ

Устройство DPN-1021G и оптический кабель, отключенный от PON-порта, могут создавать невидимое лазерное излучение. Примите все необходимые меры предосторожности, чтобы избежать нежелательного воздействия этого излучения.

- 1. Подключите Ethernet-кабель к порту 10/100/1000Base-T (LAN1) или 10/100Base-TX (LAN2) и к Ethernet-адаптеру Вашего компьютера.
- 2. Для подключения устройства к волоконно-оптической линии: подключите волоконно-оптический кабель к PON-порту в нижней панели шлюза. Убедитесь, что центральное волокно кабеля размещено строго в центре PON-коннектора. Зафиксируйте кабель, аккуратно нажав до упора. Не нажимайте на коннектор слишком сильно, это может привести к повреждениям кабеля или устройства.
- 3. Для подключения устройства к Ethernet-линии: в web-интерфейсе шлюза определите LAN-порт шлюза, который будет использоваться как WAN-порт, и создайте Ethernet WAN-соединение. Затем подключите Ethernet-кабель к выбранному Ethernet-порту, расположенному на задней панели шлюза, и к Ethernet-линии.
- Подключайте шлюз к Ethernet-линии провайдера только после назначения WAN-порта и создания Интернет-соединения.
- 4. Подключите телефонный кабель к FXS-порту шлюза и к телефону.
- 5. Подключите адаптер питания к соответствующему разъему на задней панели шлюза, а затем к электрической розетке.
- 6. Включите шлюз, нажав кнопку **ON/OFF** на задней панели устройства.
- 7. Подождите несколько минут. Когда устройство получит все необходимые настройки, индикатор **GPON** перестанет мигать и загорится зеленым светом. После установки соединения с сетью Интернет загорится зеленым светом индикатор **Internet**.

Далее необходимо убедиться, что Ethernet-адаптер Вашего компьютера настроен на автоматическое получение IP-адреса (в качестве DHCP-клиента).

## Автоматическое получение IP-адреса (OC Windows 7)

- 1. Нажмите кнопку Пуск и перейдите в раздел Панель управления.
- Выберите пункт Центр управления сетями и общим доступом. (Если панель управления имеет вид «по категориям» (в верхнем правом углу окна в списке Просмотр выбран пункт Категория), выберите строку Просмотр состояния сети и задач под пунктом Сеть и Интернет.)
- 3. В меню, расположенном в левой части окна, выберите пункт Изменение параметров адаптера.
- В открывшемся окне щелкните правой кнопкой мыши по соответствующему Подключению по локальной сети и выберите строку Свойства в появившемся контекстном меню.

| <b>G</b> | •                                                                                                    | <ul> <li>Панель управления</li> </ul>                                      | Сеть и Интернет 🔸 Сетевые подключения 🕨 🔹 🖣 | fy |
|----------|----------------------------------------------------------------------------------------------------|----------------------------------------------------------------------------|---------------------------------------------|----|
| Упорядо  | чить                                                                                                    | •                                                                          |                                             |    |
|          | <u>По</u> ,                                                                                                    | аключение по локальной сет<br>Отключить<br><b>Состояние</b><br>Диагностика | и                                           |    |
|          | <ul> <li>Image: Second second sec</li></ul> | Настройка моста<br>Создать ярлык<br>Удалить<br>Переименовать               |                                             |    |
|          | •                                                                                                    | Свойства                                                                   |                                             |    |

5. В окне Подключение по локальной сети – свойства на вкладке Сеть выделите строку Протокол Интернета версии 4 (TCP/IPv4). Нажмите кнопку Свойства.

6. Убедитесь, что переключатели установлены в положения Получить IP-адрес автоматически и Получить адрес DNS-сервера автоматически. Нажмите кнопку OK.

| Свойства:                      | Протокол Интернета верс                                                                   | ии 4 (ТСР/                            | IP∨4)                               | ? 🗙    |
|--------------------------------|-------------------------------------------------------------------------------------------|---------------------------------------|-------------------------------------|--------|
| Общие                          | Альтернативная конфигура.                                                                 | ция                                   |                                     |        |
| Парамет<br>поддер)<br>IP можні | гры IP могут назначаться ав<br>живает эту возможность. В п<br>о получить у сетевого админ | томатичесн<br>противном<br>нистратора | ки, если сеть<br>случае парам<br>I. | етры   |
| <u>ال</u> م                    | пучить IP-адрес автоматиче                                                                | ски                                   |                                     |        |
| — () <u>И</u> сг               | юльзовать следующий IP-ад                                                                 | црес:                                 |                                     |        |
| <u>I</u> Р-ад                  | pec:                                                                                      |                                       |                                     |        |
| Маска                          | а подсети:                                                                                |                                       |                                     |        |
| Основ                          | зной <u>ш</u> люз:                                                                        |                                       |                                     |        |
| (© Пол                         | пучить адрес DNS-сервера ак                                                               | втоматиче                             | ски                                 |        |
| _ ⊙ И <u>с</u> г               | пользовать следующие адре                                                                 | ca DNS-cep                            | веров:                              |        |
| Преди                          | почитаемый DNS-сервер:                                                                    |                                       |                                     |        |
| Альте                          | ернативный DNS-сервер:                                                                    |                                       | · ·                                 |        |
| Πα                             | одтвердить параметры при <u>в</u>                                                         | ыходе                                 | Дополнит                            | ельно  |
|                                |                                                                                           |                                       | ок                                  | Отмена |

7. Нажмите кнопку **ОК** в окне свойств подключения.

# НАСТРОЙКА ШЛЮЗА

## Подключение к web-интерфейсу

Запустите web-браузер. В адресной строке web-браузера введите IP-адрес шлюза (по умолчанию – **192.168.0.1**) и нажмите клавишу Enter.

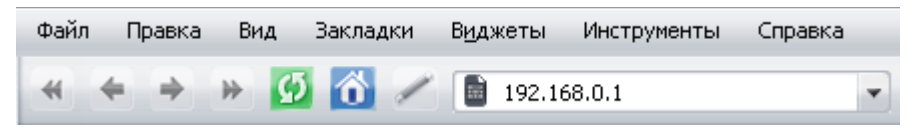

Если при попытке подключения к web-интерфейсу шлюза браузер выдает ошибку типа «Невозможно отобразить страницу», убедитесь, что устройство правильно подключено к компьютеру.

Если устройство еще не было настроено или ранее были восстановлены настройки по умолчанию, при обращении к web-интерфейсу открывается страница начальной настройки (см. раздел *Начальная настройка*, стр. 10).

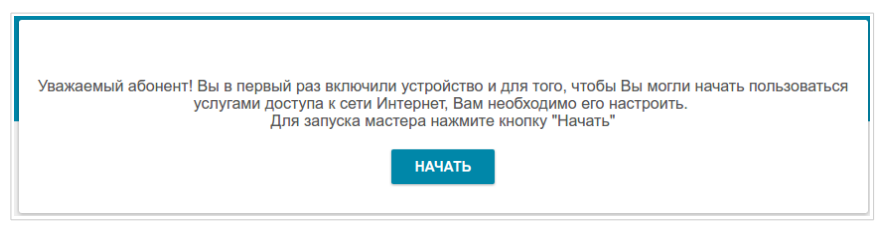

Если ранее Вы настроили устройство, при обращении к web-интерфейсу откроется страница входа в систему. Введите имя пользователя (admin) в поле Имя пользователя и заданный Вами пароль в поле Пароль, затем нажмите кнопку ВХОД.

| Вход             |      |          |
|------------------|------|----------|
| Имя пользователя |      |          |
| Пароль           |      | ۲        |
|                  | вхол | очистить |

На странице **Информация о системе** приведена общая информация по шлюзу и его программному обеспечению.

| WAN                       | Информ                                  | ация о системе               |                                    |
|---------------------------|-----------------------------------------|------------------------------|------------------------------------|
| Информаци                 | я о системе                             | VoIP Линия                   | 1                                  |
| Молель:                   | DPN-1021G                               | Статус линии:                | Регистрация выключена              |
| Аппаратная<br>ревизия:    |                                         | Состояние телефона на линии: | <ul> <li>Трубка опущена</li> </ul> |
| Версия ПО:                | <u>3.0.8</u>                            |                              |                                    |
| Время сборки:             | Tue Jan 17 17:13:13 MSK 2017            |                              |                                    |
| Производитель:            | D-Link Russia                           |                              |                                    |
| Тех. поддержка:           | support@dlink.ru                        | Яндекс                       | яндекс.DNS                         |
| Описание:                 | Root filesystem image for DPN-<br>1021G |                              | Включить                           |
| Время работы:             | 0d 00:01:27                             | Безопасный                   | 1 устройство                       |
|                           |                                         | Детский                      | Ф 0 устройств                      |
| WAN по IPv                | 4                                       | Без защиты                   | 🛞 0 устройств                      |
| Тип соединения:           | Динамический IPv4                       |                              |                                    |
| Статус:                   | • Соединено                             | Процессор                    |                                    |
| ІР-адрес:                 | 192.168.161.243                         | Загрузка:                    | 25%                                |
|                           |                                         | Память                       |                                    |
|                           |                                         | Используется:                | 32% (30.11 Мбайт)                  |
| Локальная (               | сеть                                    | Свободно:                    | 62 57 Мбайт                        |
| LAN IPv4:                 | <u>192.168.0.1</u>                      | Буферизованно:               | 4.51 Мбайт                         |
| LAN IPv6:                 | fd01::1/64                              | Bcero:                       | 92.68 Мбайт                        |
| Проводные<br>подключения: | 1                                       |                              |                                    |
|                           |                                         | Статус GPON                  |                                    |
| Порты LAN                 |                                         | Состояние синхронизации:     | EtherWAN                           |
| LAN1                      |                                         |                              |                                    |
|                           |                                         |                              |                                    |

Web-интерфейс шлюза доступен на русском и английском языках. Выбрать нужный язык Вы можете во время начальной настройки web-интерфейса шлюза или в разделе меню Система / Конфигурация.

Другие настройки шлюза доступны в меню в левой части страницы. Перейдите в соответствующий раздел настроек и выберите нужную страницу.

## Начальная настройка

Если устройство еще не было настроено или ранее были восстановлены настройки по умолчанию, страница начальной настройки открывается автоматически при обращении к web-интерфейсу или какому-либо сайту в web-браузере.

1. Нажмите кнопку НАЧАТЬ.

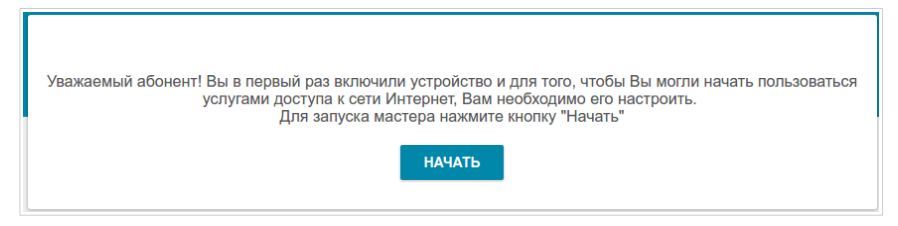

2. Нажмите кнопку **ДА** (**YES**), чтобы оставить текущий язык webинтерфейса, или нажмите кнопку **HET** (**NO**), чтобы выбрать другой язык.

| Возможно, ваш язык Русский? |
|-----------------------------|
| НЕТ ДА                      |

3. На следующей странице в поле **Пароль администратора** измените пароль администратора, заданный по умолчанию.

| Настройки по умолчанию            |                    |                        |
|-----------------------------------|--------------------|------------------------|
| Для начала работы необходимо изме | енить некоторые на | астройки по умолчанию. |
| Пароль администратора*            | ۲                  |                        |
|                                   | < назад            | применить              |

Запомните или запишите пароль администратора. В случае утери пароля администратора Вы сможете получить доступ к настройкам шлюза только после восстановления заводских настроек по умолчанию при помощи аппаратной кнопки **RESET**. Такая процедура уничтожит все заданные Вами настройки шлюза.

4. Нажмите кнопку ПРИМЕНИТЬ.

## Настройка подключения к сети Интернет

<u>При подключении к волоконно-оптической линии автоматически</u> создается WAN-соединение со всеми необходимыми настройками.

При подключении к Ethernet-линии настройка Ethernet WANсоединения производится в соответствии с данными, предоставленными провайдером доступа к сети Интернет. Прежде чем настраивать соединение, убедитесь, что Вы получили всю необходимую информацию. Если у Вас нет таких данных, обратитесь к своему провайдеру.

1. Если Вы настраиваете подключение к Ethernet-линии, перейдите на страницу **Дополнительно / EtherWAN**. На странице щелкните по значку, соответствующему LAN-порту, к которому будет подключен Ethernet-кабель провайдера, и нажмите кнопку **ПРИМЕНИТЬ**.

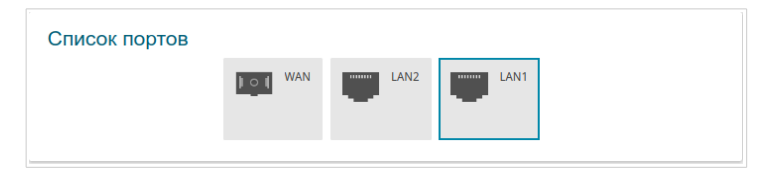

- 2. Перезагрузите шлюз и снова обратитесь к web-интерфейсу.
- 3. Перейдите на страницу Настройка соединений / WAN.
- 4. Нажмите кнопку ДОБАВИТЬ.
- 5. На открывшейся странице на вкладке **Все настройки** выберите необходимое значение в раскрывающемся списке **Тип соединения**.
- 6. Задайте название соединения (может быть произвольным) в поле **Имя соединения**.

| 000-5      |                   | _ |
|------------|-------------------|---|
| PPPOE      |                   | • |
|            |                   |   |
| 🛑 Вк       | лючить соединение |   |
| -          |                   |   |
| Имя соедин | ения*             |   |
| 1          |                   |   |
|            |                   |   |

7. Если Ваш провайдер доступа к сети Интернет использует привязку к МАС-адресу, в разделе Ethernet в поле MAC-адрес введите MACадрес, зарегистрированный у провайдера при заключении договора. Чтобы подставить в данное поле MAC-адрес сетевого адаптера компьютера, с которого производится настройка шлюза, сдвиньте переключатель Клонировать MAC-адрес Вашего сетевого адаптера вправо. Чтобы подставить в данное поле MAC-адрес устройства, подключенного к локальной сети шлюза в данный момент, нажмите кнопку ВОССТАНОВИТЬ МАС-АДРЕС ПО УМОЛЧАНИЮ.

| EE:E | E:EE:EE:E0                                                            |
|------|-----------------------------------------------------------------------|
|      | Клонировать MAC-адрес Вашего сетевого<br>адаптера (90:2B:34:A5:A8:FB) |
|      | восстановить мас-адрес по умолчанию                                   |
| мти  |                                                                       |
| 1500 |                                                                       |

8. *Статический IPv4:* В разделе IPv4 заполните поля IP-адрес, Сетевая маска, IP-адрес шлюза и Первичный DNS-сервер.

| IP-адрес*             |  |
|-----------------------|--|
| Сетевая маска*        |  |
| IP-адрес шлюза*       |  |
| Первичный DNS-сервер* |  |

9. Динамический IPv4: Если провайдер предоставил адрес DNSсервера, в разделе IPv4 сдвиньте переключатель Получить адрес DNS-сервера автоматически влево и заполните поле Первичный DNS-сервер.

| 🔵 Получит     | ъ адрес DNS-сервера автоматически |
|---------------|-----------------------------------|
| Первичный DN  | IS-сервер*                        |
| Вторичный DN  | S-сервер                          |
| Vendor ID     |                                   |
| Имя устройств | a                                 |

10. Статический IPv6: В разделе IPv6 заполните поля IPv6-адрес, Префикс, IPv6-адрес шлюза и Первичный IPv6 DNS-сервер.

| IPv6-адрес*   |              |     |  |
|---------------|--------------|-----|--|
|               |              |     |  |
| префикс       |              |     |  |
| IPv6-адрес шл | 1юза*        |     |  |
| Первичный IP  | v6 DNS-cepp  | ep* |  |
|               |              |     |  |
| Вторичный IP  | /6 DNS-cepse | ep  |  |

11. Динамический IPv6: Если провайдер предоставил адрес DNSсервера, в разделе IPv6 сдвиньте переключатель Получить адрес DNS-сервера автоматически влево и заполните поле Первичный IPv6 DNS-сервер. Если Вам необходимо задать адрес шлюза вручную, в разделе IPv6 сдвиньте переключатель Шлюз через SLAAC влево и введите необходимое значение в поле IPv6-адрес шлюза.

| Автома     | тически                              |      |
|------------|--------------------------------------|------|
| <b>•</b> 1 | Шлюз через SLAAC                     |      |
| IPv6-ад    | рес шлюза                            | É    |
|            | Іолучить адрес DNS-сервера автоматич | ески |
| Первич     | ный IPv6 DNS-сервер*                 |      |

12. **РРРоЕ:** В разделе **РРР** введите данные для авторизации, предоставленные Вашим провайдером (имя пользователя (логин) в поле **Имя пользователя** и пароль в поле **Пароль**). Нажмите на значок **Показать** ( **1**), чтобы отобразить введенный пароль. Если авторизация не требуется, сдвиньте переключатель **Без авторизации** вправо.

| РРР<br>Без авторизации |   |
|------------------------|---|
| Имя пользователя *     |   |
| Пароль*                | Ф |

13. РРРоЕ IPv6 или PPPoE Dual Stack: В разделе PPP введите данные для авторизации, предоставленные Вашим провайдером (имя пользователя (логин) в поле Имя пользователя и пароль в поле Пароль). Нажмите на значок Показать ( ), чтобы отобразить введенный пароль. Если авторизация не требуется, сдвиньте переключатель Без авторизации вправо. Если Вам необходимо задать адрес шлюза вручную, в разделе IP сдвиньте переключатель Шлюз через SLAAC влево и введите необходимое значение в поле IPv6-адрес шлюза.

| РРР<br>Без авторизации         |   |
|--------------------------------|---|
| Имя пользователя *             |   |
| Пароль*                        | Ð |
| IP                             |   |
| Получить IPv6<br>Автоматически | • |
| 🕕 Шлюз через SLAAC             |   |
|                                |   |

14. *РРТР или L2TP*: В разделе **РРР** введите данные для авторизации, предоставленные Вашим провайдером (имя пользователя (логин) в поле **Имя пользователя** и пароль в поле **Пароль**). Нажмите на значок **Показать** ( ③ ), чтобы отобразить введенный пароль. Если авторизация не требуется, сдвиньте переключатель **Без авторизации** вправо. В поле **Адрес VPN-сервера** задайте IP- или URL-адрес PPTP- или L2TP-сервера аутентификации.

| 🕖 Без авторизации  |   |
|--------------------|---|
| Имя пользователя * |   |
| Пароль*            | a |
| Пароль*            | < |

- 15. Если необходимо, заполните остальные поля страницы в соответствии с данными, предоставленными провайдером.
- 16. Нажмите кнопку ПРИМЕНИТЬ.

## Настройка локальной сети

- 1. Перейдите на страницу Настройка соединений / LAN.
- Если необходимо изменить IPv4-адрес LAN-интерфейса шлюза и маску локальной подсети, перейдите на вкладку IPv4 и задайте необходимые значения в полях IP-адрес и Маска подсети в разделе IP.

| II III         |  |
|----------------|--|
| 192.168.0.1    |  |
| Маска подсети* |  |
| 255.255.255.0  |  |
|                |  |

 Если необходимо задать собственный IPv6-адрес LAN-интерфейса шлюза, перейдите на вкладку IPv6 и выберите значение Статический в раскрывающемся списке Режим адресации в разделе IP. Затем введите необходимое значение в поле IP-адрес.

| Режим адресации |   |
|-----------------|---|
| Статический     | • |
| IP-адрес*       |   |
| fd01::1         |   |
| Префикс*        |   |
| 64              |   |

 Назначение IPv4-адресов. По умолчанию встроенный DHCPсервер шлюза назначает IPv4-адреса устройствам локальной сети. Если Вы хотите вручную назначать IPv4-адреса, выключите DHCPсервер (перейдите на вкладку IPv4 и выберите значение Запретить в раскрывающемся списке Режим в разделе DHCP).

| Режим               |   |
|---------------------|---|
| Сервер              | • |
| Начальный IP*       |   |
| 192.168.0.2         |   |
| Конечный IP*        |   |
| 192.168.0.100       |   |
| Время аренды (мин)* |   |
| 1440                |   |

5. Назначение ІРv6-адресов. По умолчанию устройства локальной сети автоматически назначают себе ІРv6-адреса (на вкладке ІРv6 в разделе DHCP в списке Режим автоконфигурации выделено Stateless). Если устройства локальной значение сети не автоконфигурацию IPv6-адресов, поддерживают включите встроенный DHCPv6-сервер шлюза (выберите значение Stateful в списке Режим автоконфигурации). Если Вы хотите вручную назначать IPv6-адреса устройствам локальной сети, выберите значение Запретить в раскрывающемся списке Режим.

| Режим                  |   |
|------------------------|---|
| Сервер                 | • |
| Режим автоконфигурации |   |
| Stateless              | • |
| Время аренды (мин)*    |   |
| 5                      |   |

6. После задания всех необходимых настроек на странице **Настройка** соединений / LAN нажмите кнопку **ПРИМЕНИТЬ**.

## Настройка IP-телефонии по протоколу SIP

- 1. Перейдите на страницу VoIP / Основные настройки.
- 2. В разделе SIP-прокси заполните поле Адрес.

| SIP-прокси |  |
|------------|--|
| Адрес      |  |
| Порт*      |  |
|            |  |

3. Если Ваш провайдер использует SIP-домен, то в разделе **Домен SIP** заполните поле **Имя домена SIP** и, если необходимо, сдвиньте переключатель **Использовать домен для регистрации** вправо (уточните у провайдера, требуется ли данная настройка).

| Док   | ИСН SIP<br>Использовать домен для |
|-------|-----------------------------------|
| Mus   | регистрации                       |
| ИМЯ , | домена SIP                        |

4. В разделе **Разное** в списке **Название интерфейса** выберите интерфейс, через который будет работать IP-телефония.

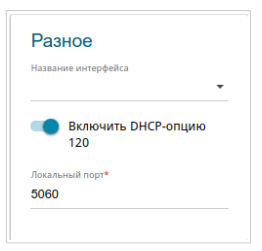

5. Если Ваш провайдер не требует автоматического получения адреса прокси-сервера SIP, сдвиньте переключатель **Включить DHCP-опцию 120** влево.

6. В разделе Линия 1 сдвиньте переключатель Регистрация вправо, заполните поле SIP ID / Номер, введите имя пользователя в поле Имя пользователя (как правило, совпадает с номером телефона) и заполните поле Пароль.

| Лини     | ія 1<br>Регистрация |  |
|----------|---------------------|--|
| Имя по   | льзователя          |  |
| SIP ID / | Номер               |  |
| Пароль   |                     |  |

- 7. Если необходимо, заполните остальные поля страницы в соответствии с данными, предоставленными провайдером.
- 8. Нажмите кнопку ПРИМЕНИТЬ.

# ТЕХНИЧЕСКИЕ ХАРАКТЕРИСТИКИ\*

| Аппаратное обеспечение |                                                                                                    |  |
|------------------------|----------------------------------------------------------------------------------------------------|--|
| Процессор              | · RTL9602                                                                                                    |  |
| Оперативная память     | · 128 МБ, DDR3                                                                                                    |  |
| Flash-память           | · 128 МБ, NAND                                                                                                    |  |
| Интерфейсы             | <ul> <li>Порт GPON (разъем SC/APC)</li> <li>Порт LAN 10/100/1000BASE-T</li> <li>Порт LAN 10/100BASE-TX</li> <li>Порт FXS с разъемом RJ-11</li> </ul> |  |
| Индикаторы             | <ul> <li>POWER</li> <li>GPON</li> <li>Internet</li> <li>VoIP</li> <li>2 индикатора LAN</li> </ul>                                                    |  |
| Кнопки                 | <ul> <li>Кнопка ON/OFF для включения/выключения питания</li> <li>Кнопка RESET для возврата к заводским настройкам<br/>по умолчанию</li> </ul>        |  |
| Разъем питания         | • Разъем для подключения питания (постоянный ток)                                                                                                    |  |

| PON                 |                                                                                                    |
|---------------------|----------------------------------------------------------------------------------------------------|
| Характеристики GPON | <ul> <li>Оптический трансивер GPON Class B+</li> <li>Восходящий поток (передатчик): 1310 нм ± 50 нм, макс. скорость 1,244 Гбит/с (пакетный режим)</li> <li>Нисходящий поток (приемник): 1490 нм ± 10 нм, макс. скорость 2,488 Гбит/с (непрерывный режим)</li> <li>Одномодовый оптический кабель</li> <li>Шифрование AES</li> <li>Поддержка IGMP Snooping v1/v2, 16 записей, включение/отключение, Fast leaving</li> <li>Изучение MAC-адресов</li> <li>Настройка UNI-порта (скорость, дуплексный режим, управление потоком, выключение/включение, автоматический режим)</li> <li>Максимальная длина фреймов: до 1522 байт</li> <li>Соответствие ONT dying gasp</li> <li>Аутентификация ONT</li> </ul> |

<sup>\*</sup> Характеристики устройства могут изменяться без уведомления. См. актуальные версии внутреннего ПО и соответствующую документацию на сайте <u>www.dlink.ru</u>.

| Телефония            |                                                                                                    |  |
|----------------------|----------------------------------------------------------------------------------------------------|--|
| Основные функции SIP | <ul> <li>Вызов без регистрации</li> <li>Регистрация по IP-адресу или доменному имени SIP-<br/>сервера</li> <li>Поддержка резервного SIP прокси-сервера</li> <li>Поддержка DHCP-опции 120</li> <li>Поддержка формата SIP URI (RFC3986)</li> <li>Поддержка исходящего (outbound) прокси-сервера</li> <li>STUN-клиент</li> <li>Поддержка NAT (NAT keep-alive)</li> <li>Типы вызовов: голосовой/модем/факс</li> <li>Настраиваемый пользователем план набора<br/>(dial plan)</li> <li>Определение источника и назначения вызова<br/>вручную (P2P)</li> <li>Набор номера E.164 (с правилом исключения ENUM)</li> </ul>                                              |  |
| Функции вызовов      | <ul> <li>Прямой вызов IP-to-IP без прокси-сервера SIP</li> <li>Удержание/возобновление вызова</li> <li>Ожидание вызова</li> <li>Переадресация (безусловная, если занято, если нет ответа)</li> <li>Функция «не беспокоить»</li> <li>Блокировка скрытых номеров</li> <li>Быстрый набор</li> <li>Телефонная книга</li> <li>«Горячая» линия</li> <li>Коды быстрого доступа к специальным функциям</li> <li>Фильтрация по IP-адресу (белый/черный список)</li> <li>Функция «будильник»</li> </ul>                                                                                                    |  |
| Голосовые функции    | <ul> <li>Кодеки: G.711 а/µ-law, G.729A, G.726, G.722, G.723.1</li> <li>Обнаружение и генерация DTMF</li> <li>In-band DTMF, out-of-band DTMF (RFC2833, SIP-INFO)</li> <li>Генерация комфортного шума (CNG)</li> <li>Определение присутствия голосового сигнала (VAD)</li> <li>Динамический jitter-буфер</li> <li>Генерация сигнала прохождения вызова (FXS)</li> <li>Поддержка тонального/импульсного набора</li> <li>Обнаружение и генерация идентификатора звонящего (Caller ID)</li> <li>Поддержка факса (T.30 FAX bypass по G.711, T.38 Real Time FAX Relay)</li> <li>Регулируемый Flash Time</li> <li>Регулировка громкости (динамик/микрофон)</li> </ul> |  |

| Программное обеспечение       |                                                                                                    |
|-------------------------------|----------------------------------------------------------------------------------------------------|
| Типы подключения WAN          | <ul> <li>Статический IPv4 / Динамический IPv4</li> <li>Статический IPv6 / Динамический IPv6</li> <li>PPPoE</li> <li>PPTP/L2TP</li> <li>PPPoE IPv6</li> <li>PPPoE Dual Stack</li> </ul>                                                                                                    |
| Сетевые функции               | <ul> <li>DHCP-сервер/relay</li> <li>Назначение IPv6-адресов в режиме Stateful/Stateless, делегирование префикса IPv6</li> <li>DNS relay</li> <li>Dynamic DNS</li> <li>Статическая IP-маршрутизация</li> <li>Статическая IPv6-маршрутизация</li> <li>IGMP Proxy</li> <li>RIP</li> <li>Поддержка UPnP IGD</li> <li>Поддержка VLAN</li> <li>Поддержка MVR</li> <li>Поддержка функции ping со стороны внешней сети (WAN ping respond)</li> <li>Поддержка RTSP</li> <li>Настройка скорости, режима дуплекса и функции управления потоком (flow control) в режиме автоматического согласования/Ручная настройка скорости и режима дуплекса для каждого Ethernet-порта</li> </ul> |
| Функции межсетевого<br>экрана | <ul> <li>Преобразование сетевых адресов (NAT)</li> <li>Контроль состояния соединений (SPI)</li> <li>IP-фильтр</li> <li>IPv6-фильтр</li> <li>MAC-фильтр</li> <li>URL-фильтр</li> <li>DMZ-зона</li> <li>Функция защиты от ARP- и DDoS-атак</li> <li>Виртуальные серверы</li> <li>Встроенный сервис контентной фильтрации Яндекс.DNS</li> </ul>                                                                                                    |
| VPN                           | <ul> <li>IPsec/PPTP/L2TP/PPPoE pass-through</li> <li>IPsec-туннели</li> </ul>                                                                                                    |

| Программное обеспечение |                                                                                                    |  |
|-------------------------|----------------------------------------------------------------------------------------------------|--|
| Управление              | <ul> <li>Локальный и удаленный доступ к настройкам по<br/>TELNET/WEB (HTTP/HTTPS)</li> <li>Web-интерфейс настройки и управления на двух<br/>языках</li> <li>Уведомление о проблемах с подключением и<br/>автоматическое перенаправление к настройкам</li> <li>Обновление ПО шлюза через web-интерфейс</li> <li>Автоматическое уведомление о наличии новой<br/>версии ПО</li> <li>Сохранение и загрузка конфигурации</li> <li>Поддержка удаленного журналирования</li> <li>Автоматическая синхронизация системного времени<br/>с NTP-сервером и ручная настройка даты и времени</li> <li>Утилита ping</li> <li>Утилита traceroute</li> <li>Клиент TR-069</li> </ul> |  |

| Физические параметры |                     |  |
|----------------------|---------------------|--|
| Размеры (Д х Ш х В)  | · 160 х 115 х 43 мм |  |
| Bec                  | · 200 r             |  |

| Условия эксплуатации |                                                                                                    |  |
|----------------------|----------------------------------------------------------------------------------------------------|--|
| Питание              | • Выход: 12 В постоянного тока, 1 А                                                                                       |  |
| Температура          | <ul> <li>Рабочая: от 0 до 40 °С</li> <li>Хранения: от -40 до 70 °С</li> </ul>                                             |  |
| Влажность            | <ul> <li>При эксплуатации: от 10% до 90% (без конденсата)</li> <li>При хранении: от 5% до 95% (без конденсата)</li> </ul> |  |

# ПРАВИЛА И УСЛОВИЯ БЕЗОПАСНОЙ ЭКСПЛУАТАЦИИ

Внимательно прочитайте данный раздел перед установкой и подключением устройства. Убедитесь, что устройство, адаптер питания и кабели не имеют механических повреждений. Устройство должно быть использовано только по назначению, в соответствии с документацией.

эксплуатации Устройство предназначено для в CVXOM, чистом. незапыленном и хорошо проветриваемом помещении с нормальной влажностью, в стороне от мощных источников тепла. Не используйте его на улице и в местах с повышенной влажностью. Не размещайте на устройстве посторонние предметы. Вентиляционные отверстия устройства должны быть открыты. Температура окружающей среды в непосредственной близости от устройства и внутри его корпуса должна быть в пределах от 0 °С до +40 °С.

Используйте адаптер питания только из комплекта поставки устройства. Не включайте адаптер питания, если его корпус или кабель повреждены. Подключайте адаптер питания только к исправным розеткам с параметрами, указанными на адаптере питания.

Не вскрывайте корпус устройства! Перед очисткой устройства от загрязнений и пыли отключите питание устройства. Удаляйте пыль с помощью влажной салфетки. Не используйте жидкие/аэрозольные очистители или магнитные/статические устройства для очистки. Избегайте попадания влаги в устройство и адаптер питания.

Срок службы устройства – 2 года.

Гарантийный период исчисляется с момента приобретения устройства у официального дилера на территории России и стран СНГ и составляет один год.

Вне зависимости от даты продажи гарантийный срок не может превышать 2 года с даты производства изделия, которая определяется по 6 (год) и 7 (месяц) цифрам серийного номера, указанного на наклейке с техническими данными.

Год: 9–2009, А–2010, В–2011, ..., G–2016, Н–2017, І–2018

Месяц: 1 - январь, 2 - февраль,..., 9 - сентябрь, А - октябрь, В — ноябрь, С - декабрь.

# ТЕХНИЧЕСКАЯ ПОДДЕРЖКА

Обновления программного обеспечения и документация доступны на сайте нашей компании.

Компания D-Link предоставляет бесплатную поддержку для клиентов в течение гарантийного срока.

Клиенты могут обратиться в группу технической поддержки D-Link по телефону или через Интернет.

# ДЛЯ КЛИЕНТОВ НА ТЕРРИТОРИИ РОССИИ

#### ТЕХНИЧЕСКАЯ ПОДДЕРЖКА КОМПАНИИ D-LINK

круглосуточно, ежедневно (кроме официальных праздничных дней)

#### 8-800-700-5465

(звонок бесплатный по всей России)

#### ТЕХНИЧЕСКАЯ ПОДДЕРЖКА ЧЕРЕЗ ИНТЕРНЕТ

Web-caйт: <u>http://www.dlink.ru</u>

E-mail: <u>support@dlink.ru</u>

### АДРЕСА И ТЕЛЕФОНЫ ОФИСОВ D-LINK ПО ВСЕМУ МИРУ

http://www.dlink.com/corporate/worldwideoffices/

# ИЗГОТОВИТЕЛЬ И ИМПОРТЕР

#### Изготовитель

«Д-Линк Корпорейшн»

114, Тайвань, Тайпей, Нэйху Дистрикт, Шинху 3-Роуд, № 289

#### Уполномоченный представитель, импортер

ООО «Д-Линк Трейд»

390043, г. Рязань, пр. Шабулина, д. 16

Тел.: +7 (4912) 503-505, 777-780, 777-781